## 3 Steps to Creating LINCspring Accounts with an Access Code

STEP 1: Go to lincspring.com and select ENTER ACCESS CODE

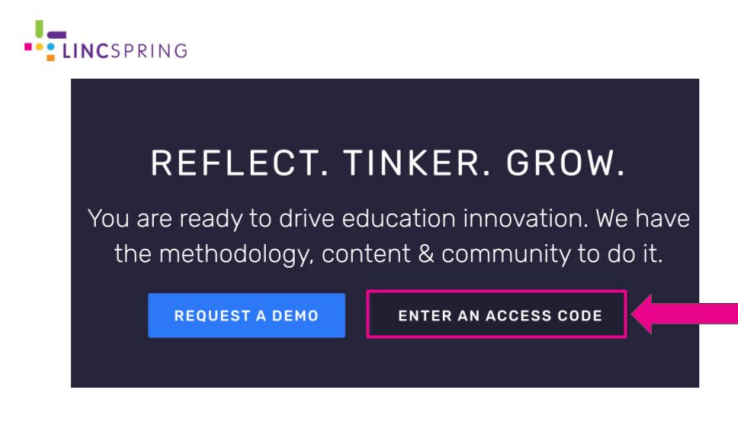

STEP 2: Enter your email and a password you will remember. Enter the ACCESS Code provided for you where it says ACCESS code.

|                   | Create your account                                                              |                |
|-------------------|----------------------------------------------------------------------------------|----------------|
| Loorning          | Welcome to LINCSPRING! Please fill out your information and e<br>your demo code. |                |
| Leanning          | Name *                                                                           | Last name *    |
| Innovation        | Your name Email address *                                                        | Your last name |
| Catalyst          | youremail@school.com                                                             |                |
| Transformation is |                                                                                  |                |
| possible          | Access Code *                                                                    |                |
| The time is now!  | 200000000                                                                        |                |

Step 3: Confirm Your Account. Check your email for a message from Lia from LINCspring. Click the confirmation button link inside to confirm your account.

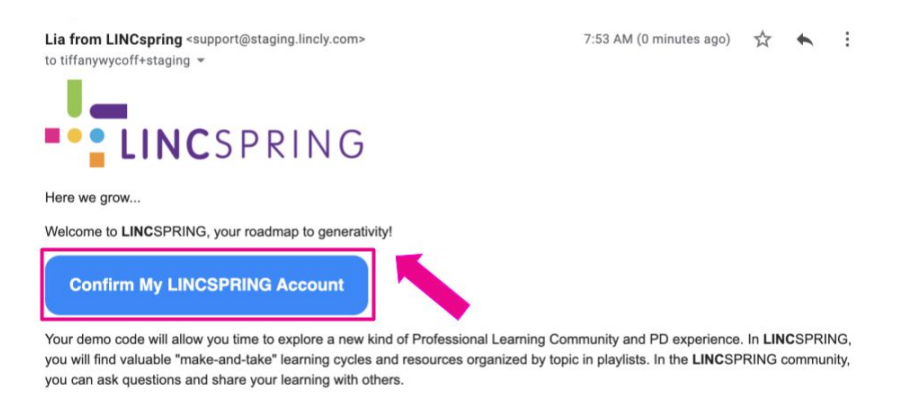

To get started using LINCSPRING, please confirm your account and set your password. Enjoy sparking innovation in your school